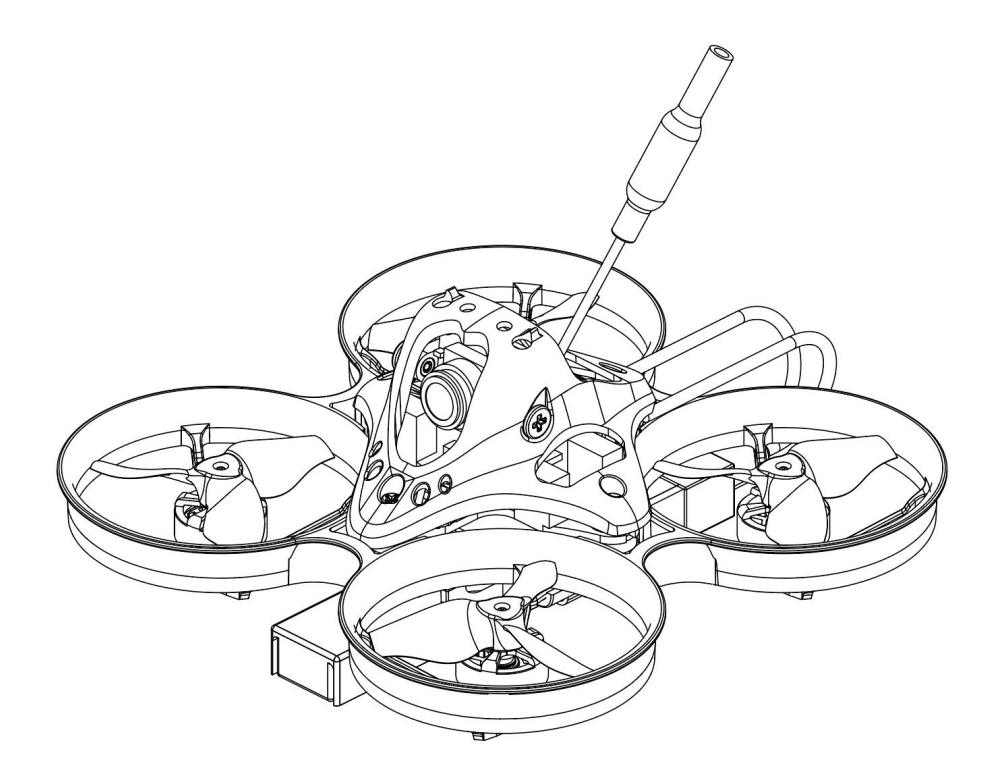

Thank you for purchasing the Tinyhawk Nanoscout, Designed in California, USA, and manufactured in China.

## Disclaimer

- 1. Please read this disclaimer carefully before using this product.
- 2. By using this product, you agree to this disclaimer and confirm that you have read this product carefully.
- 3. This product is not suitable for individuals under 18 years old. It is strongly recommended that children under 18 years old be supervised by adults.
- 4. Please carefully read the user manual and warnings.
- 5. Before each flight, ensure that the battery is fully charged, the power connection is secure, and avoid flying near crowds, children, animals, or objects.
- 6. Tinyhawk Nanoscout is equipped with open-source flight controllers and electronic speed controllers to meet the upgrading needs of FPV enthusiasts.
- 7. EMAX is not liable for any direct or indirect damages or injuries caused by the use of this product.

#### Notes

- 1. Please assemble and operate this product correctly according to the instructions.
- 2. Fly this product in a safe area away from crowds.
- 3. Do not use this product in strong electromagnetic environments.
- 4. Do not use this product in harsh environments such as wind, rain, lightning, snow, etc.
- 5. Do not use this product if you have physical or mental illness, dizziness, fatigue, or under the influence of alcohol or drugs.
- 6. Do not modify or use unauthorized EMAX parts and accessories.
- 7. This manual is for the Tinyhawk Nanoscout series and may include information about other models or different products. Please refer to the product you purchased.

#### Support

For updates or technical support, please visit emax-usa.com or emaxmodel.com.

#### Tinyhawk Nanoscout - BNF

| Tinyhawk Nanoscout                                   |
|------------------------------------------------------|
| 65mm                                                 |
| L*W*H=84x84x35mm                                     |
| 23.1g (excluding battery)                            |
| 08015(22000KV)                                       |
| Avia 31mm                                            |
| STM32F411 (100MHz) main control                      |
| Integrated 4-in-1-6A-8 bit electronic control, input |
| voltage 1S                                           |
| Onboard ELRS (2.4G) receiver (SPI communication)     |
| RunCam Nano 3                                        |
| EMAX-32-bit open-source simulation image             |
| transmission                                         |
| Power: 25mW/100mW/200mW/400mW                        |
| 1S HV 320mAh(EM2.0)                                  |
|                                                      |

#### **Tinyhawk Nanoscout - BNF Product List**

- 1. Tinyhawk Nanoscout ......×1
- 2. EMAX 1s HV 320mAh ..... ×1
- 3. Charger .....×1
- 4. Propellers ..... (2xCW, 2xCCW)
- 5. Accessory Pack ......×2

#### 1.1 Tinyhawk Nanoscout

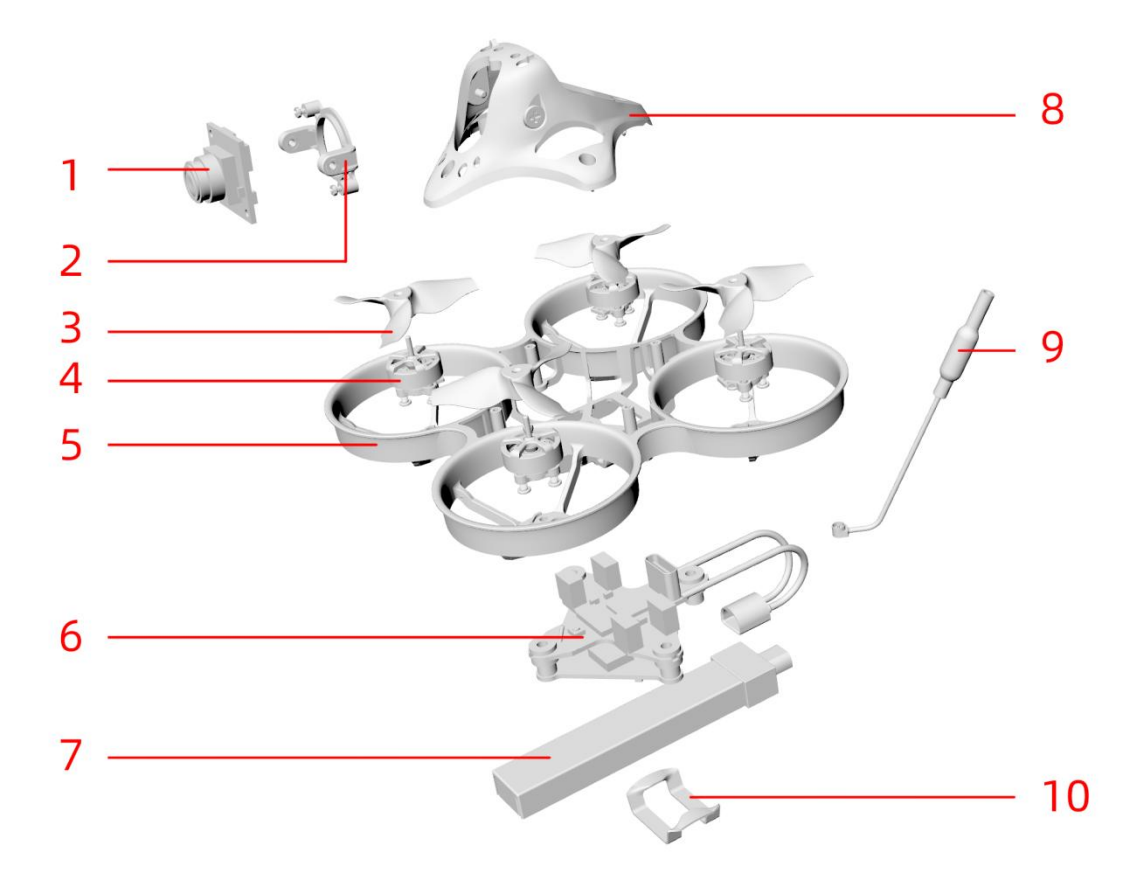

- 1· Camera
- 2. Camera mount/bracket
- 3. Propeller
- 4 · Brushless motor
- 5. Frame (as in the frame of an aircraft or drone)
- 6. Main control board (flight controller)
- 7. 1S battery (1-cell battery)
- 8. Aircraft fuselage frame
- 9. Antenna
- 10. Battery securing rubber band

## 1.2 Tinyhawk Nanoscout Propellers & Brushless Motors

#### 1.2.1 Tinyhawk Nanoscout Propellers

Tinyhawk Nanoscout propellers have two rotational directions: clockwise (CW) and counterclockwise (CCW). When purchasing a set of propellers, please buy 2 clockwise and 2 counterclockwise propellers. Propellers rotate along the blunt edge. When installing propellers, please follow the correct direction as shown in the diagram below.

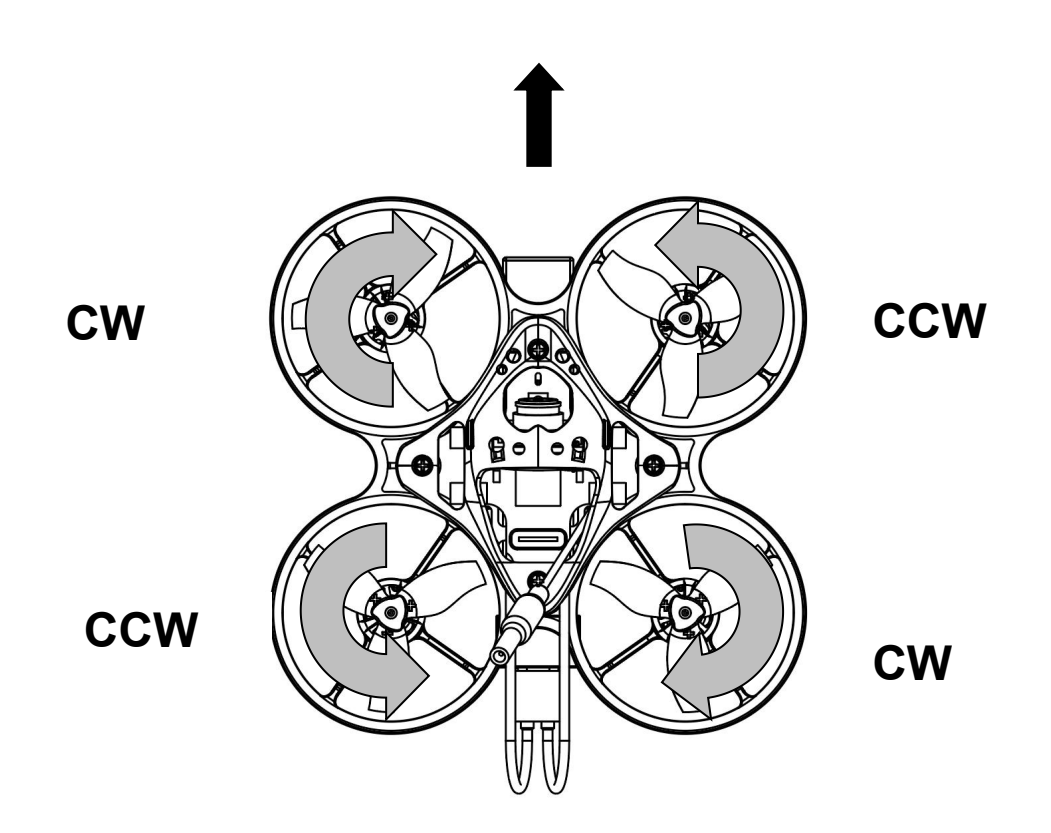

**Propeller Installation:** Align the 3 shafts of the propeller with the 3 shafts of the motor, supporting behind the motor. Press the propeller blades with your hand until they are flush with the motor shaft.

**Warning:** Incorrect propeller installation may cause the Tinyhawk Nanoscout to be unable to fly properly and become uncontrollable. Verify carefully that the propeller direction is correct. Lack of support behind the motor may lead to frame breakage. Ensure safety precautions when installing propellers!!!

**Propeller Removal:** Use a small tool (such as a 1.5mm hex wrench or a small screwdriver) to press between the metal at the bottom of the motor and the Tinyhawk Nanoscout. Hold the propeller blades with your fingers until the propeller pops out from the motor.

**Warning:** Only remove the propeller blades when replacing them with new ones. Practice safety precautions when removing propellers and using tools!!!

**1.2.2 Tinyhawk Nanoscout Brushless Motor** The model of the Tinyhawk Nanoscout brushless motor is: 08015 (22000KV). **Note:** The connector terminals between the motor and the main control board are: P = 1.25mm, 1x3p plug connector.

**1.3 Tinyhawk Nanoscout Camera** The model of the Tinyhawk Nanoscout camera is: RUCAM Nano 3.

# 1.4 Tinyhawk Nanoscout Video Transmitter 4.4.1 EMAX 32-bit Open Source Analog Video Transmitter Schematic

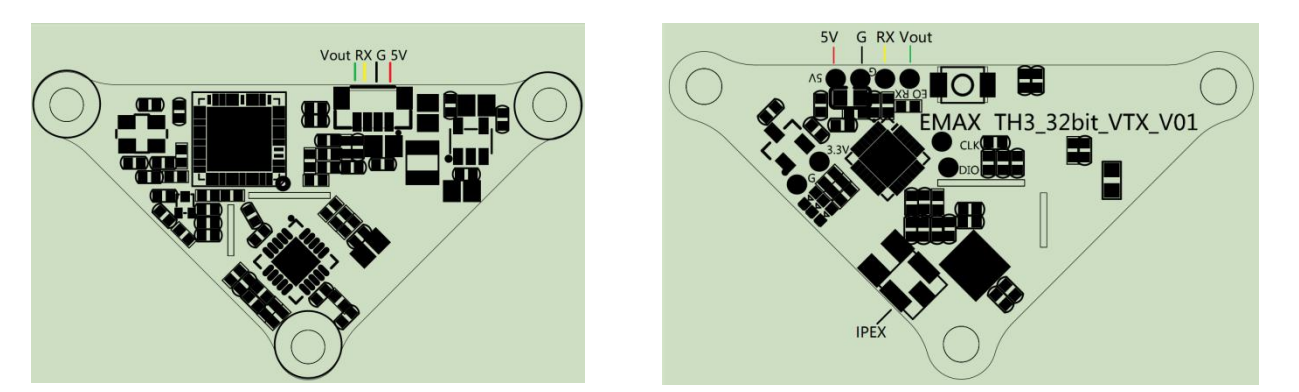

EMAX 32-bit simulation image transmission

| frequency              | 5.8G 40CH                             |
|------------------------|---------------------------------------|
| RF power               | 25mW/100mW/200mW/400mW                |
| Power/Current          | 5V                                    |
| Support agreement      | Smartaudio agreement                  |
| Power signal interface | P=0.8mm,1x4p                          |
| Firmware Update        | Support updating VTX firmware through |
| fligt                  | nt control                            |
| antenna                | Omnidirectional antenna, gain 2db     |
| Antenna interface      | IPEX 1st generation or welding        |

# 1.5 Tinyhawk Nanoscout-AIO

#### 1.5.1 Tinyhawk Nanoscout-AIO Schematic

Tinyhawk Nanoscout PLUS-AIO integrates an ELRS (2.4G) receiver, 6A BIHeliSuite ESC, and F411 flight controller on a single board.

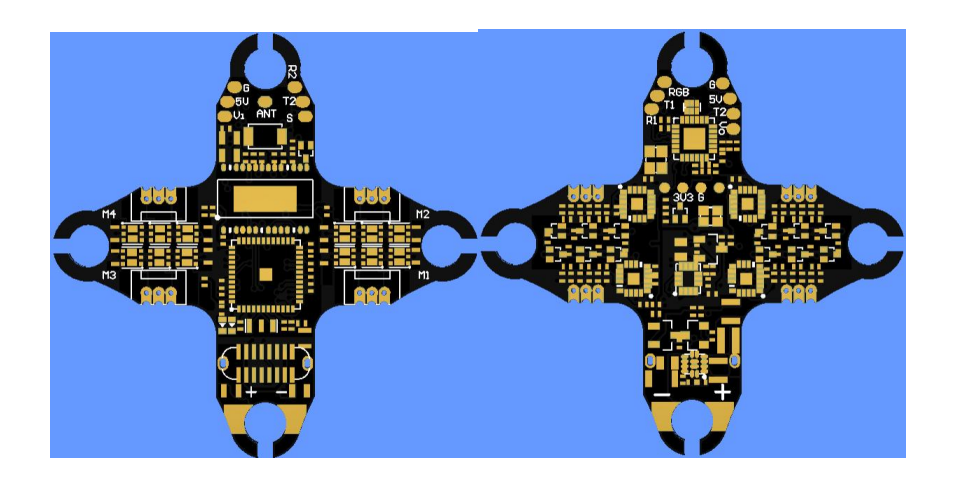

#### 1.5.2 Tinyhawk Nanoscout

| Flight cont                          | rol part                        |
|--------------------------------------|---------------------------------|
| FC (MCU)                             | STM32F411CEU6 (100MHz)          |
| Gyroscope&accelerometer (MPU)        | ICM42688 (SPI connect)          |
| Character overlay (OSD)              | AT74569E(SPI connect)           |
| input voltage                        | 1S                              |
| output voltage (BEC)                 | 5V@2A、3.3V@1A                   |
| firmware (betaflight)                | EMAX_TINYHAWKF4SX1280           |
| Support electric adjustment protocol | Shot150 、D-Shot300, D-          |
| Sho                                  | t600,Multishoth, OneShot125、PWM |
| Programmable RGB color lights        | support                         |
| Serial port                          | 2个(UART1、UART2)                 |
| SBUS protocol                        | support (UART1)                 |
| Electric tun                         | ing part                        |
| Continuous current                   | 6A                              |
| peak current                         | 6.7A(10S)                       |
| FC ((MCU)                            | EFM8BB21F16G(50MHz)             |
| input voltage                        | 1S                              |
| Firmware (Bluebird)                  | JESC_SH90_48_2_3.HEX;           |
| Receiv                               | ver                             |
| RF chip                              | SX1280(SPI support)             |
| Frequency band                       | 2400-2480MHz                    |
| agreement                            | CRSF                            |
|                                      |                                 |

# 2. Advanced Features

## 2.1 Aircraft Re-level Calibration

After multiple takeoffs and landings, the aircraft's gyroscopic data may drift, causing attitude problems during flight. At this point, you can calibrate the aircraft's gyro data with the following steps:

- 1. Connect the flight controller to the computer using a Type-C data cable and ensure it is in a level position.
- 2. Open the Betaflight Configurator software.
- 3. Click on "Calibrate Accelerometer" and then click "Reset Z-axis".
- 4. Check in the Betaflight Configurator software to see if the aircraft's status returns to normal. A prompt will indicate that accelerometer calibration is complete.

#### 2.2.3 Changing Binding Key for Flight Controller

Through the Betaflight Configurator software and EMAX Serial Upgrade Tool, you can read the current binding keys of both the aircraft and the transmitter. You can write the aircraft's binding key to the transmitter using the EMAX Serial Upgrade Tool, or write the transmitter's binding key to the flight controller using the Betaflight Configurator software.

#### Changing Flight Controller Binding Key via Betaflight Configurator:

1.Enter the following command into the command line of the Betaflight Configurator (using 0, 1, 2, 3, 4, 5 as an example for the key):

2.Save the changes.

3.Press Enter. Wait for the flight controller to restart and enter Betaflight Configurator again. This indicates that the binding key modification was successful.

#### 2.3 Adjusting Mode Settings

In the E8 Transmitter (ELRS-2.4G):

- AUX 1 is a 3-position switch, used as the ARM switch (Unlock).
- AUX 2 is a 3-position switch, used for flight modes: Acro (Manual), Horizon (Semi-Stable), Angle (Stable).
- AUX 3 is a 2-position switch, configured for Flip Over After Crash (Turtle mode).
- AUX 4 is a 2-position switch, configured for the Beeper.

If you wish to modify the mode settings, locate the corresponding channels for the switches in the Betaflight Configurator software, make the desired changes, and then save and restart.

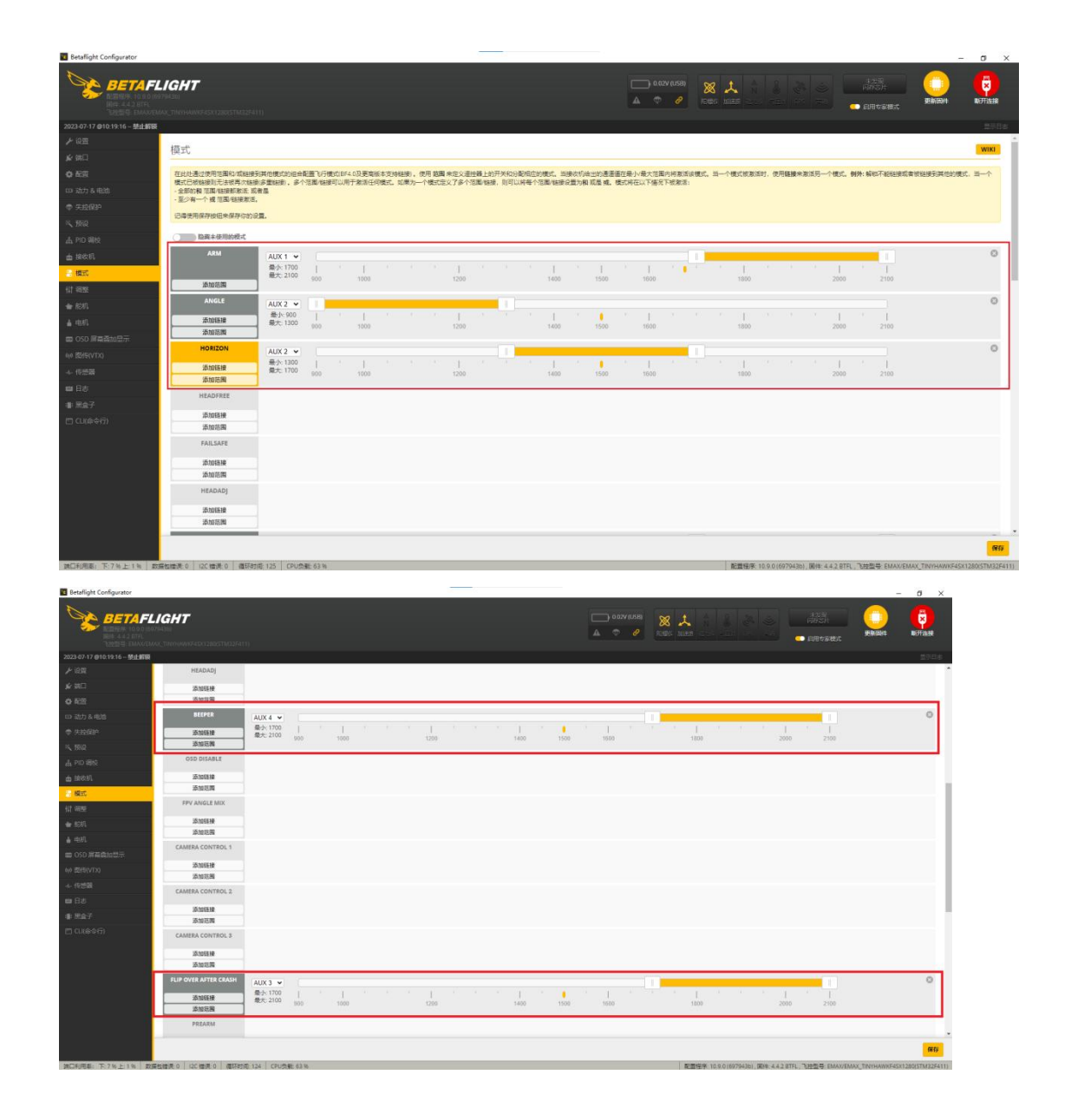

#### 2.4 Changing OSD Settings

To change OSD settings using the Betaflight Configurator software, Tinyhawk Nanoscout comes pre-configured with OSD settings. If you wish to make changes, follow these steps:

- 1. In the Betaflight Configurator software, locate the OSD (On-Screen Display) tab.
- 2. Configure the OSD screen overlay according to the characters and information you wish to display on your FPV goggles.

- 3. Click "Save" to apply the changes.
- 4. After saving, restart the system to implement the updated OSD settings.

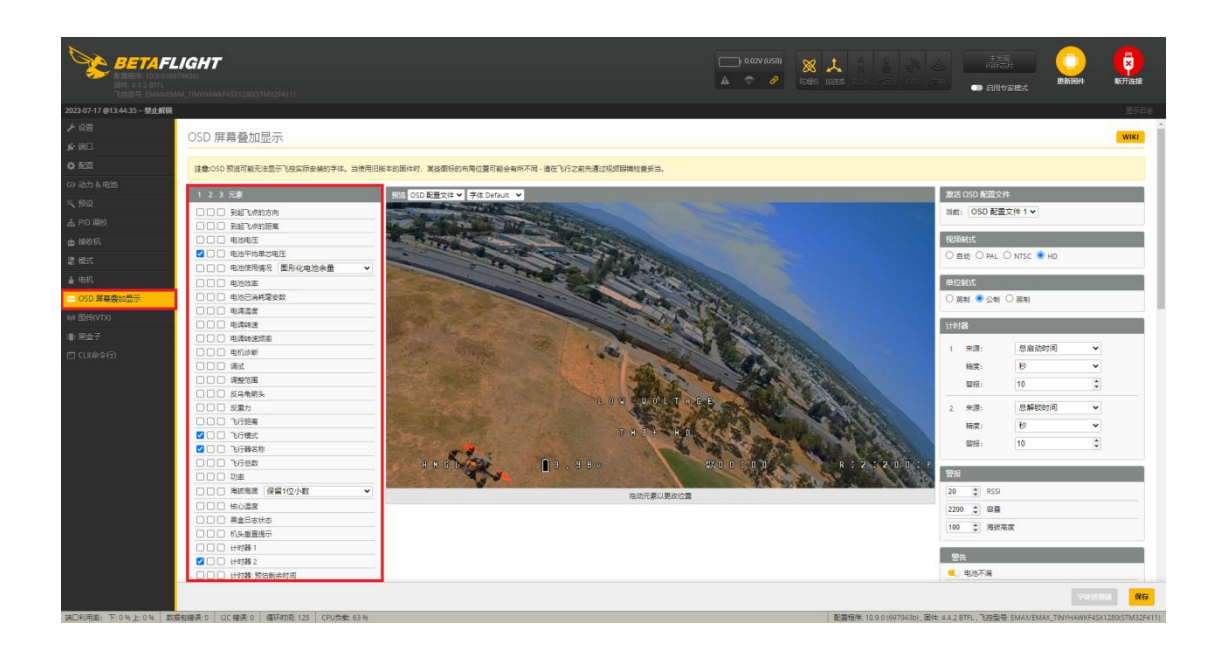

#### 2.5 Changing VTX (Video Transmitter) Settings

#### 2.5.1 Modifying VTX Settings Using Betaflight Configurator

Tinyhawk Nanoscout comes with the default VTX settings of R:4:25mW. If you wish to make changes, follow these steps:

- 1. Open the Betaflight Configurator software.
- 2. Locate the VTX tab.
- 3. Modify the desired parameters such as channel, frequency, power, and enable low power lock.
- 4. Click "Save" to apply the changes.
- 5. After saving, restart the system to implement the updated VTX settings.

**Note:** The low power lock feature ensures that the VTX operates at low power until it is unlocked. Once unlocked, it operates at the set power level.

| Betaflight Configurator   |                                                                                   |                |   |                | - 0 ×    |
|---------------------------|-----------------------------------------------------------------------------------|----------------|---|----------------|----------|
| BETA                      | FLIGHT<br>YM/MAR                                                                  | 0.02/(US8) X 1 |   | enterat        |          |
| 2023-07-17 @11:28:27 - 禁止 |                                                                                   |                |   |                |          |
| と認識                       |                                                                                   |                |   |                |          |
|                           | 图传(VTX)                                                                           |                |   |                | WIKI     |
| 0 ES                      | 这里可以定义跟传用到的信,如果你的跟你支持,你可以宣誓和你改发送功率和跟传表。                                           |                |   |                |          |
|                           | 按以下步骤必要你的图传:<br>1.打开这个页面:                                                         |                |   |                |          |
| x #5:0                    | 2. 找到并下数适合你的整体整得和所在地区的塑体配置文件;<br>3. 将未下方以文位的影、选择并须影响检测文化;                         |                |   |                |          |
|                           | 4. 神以设置正确:<br>5. 点击 採拌 保存型修设置到飞炉。                                                 |                |   |                |          |
|                           | 6. (可选)点面保存 Lua 脚本保存 Lua 配置文件供 Becafight Lua 脚本使用。(在諸關重要更多。)                      |                |   |                |          |
| m 194201                  | <b>海洋</b> 郡式                                                                      |                |   | 当前位            |          |
| E 6004                    | 正確論入成本                                                                            |                | 0 | 图传典型           | MSP      |
| ▲ 电机                      | RACEBAND V STOR                                                                   |                | 0 | 设备准备的结         | 香        |
| ■ OSD 屏幕叠加显示              | 類選4マ 救護                                                                           |                | 0 | 17.02          | RACEBAND |
| 10 國信(VTX)                | 25 - 功率                                                                           |                | 0 | 50 <u>8</u>    | 5769     |
| 1 黑金子                     | 编修动模式(Pit Mode)                                                                   |                | 0 | 功率             | 25       |
|                           |                                                                                   |                | 0 | 维修编模型DPit Mode | ) 否      |
|                           | ★図 ♥ 低功率上的                                                                        |                | 0 | 维修站模式资源        | 0        |
|                           | ( real management                                                                 |                | 0 | 任功率上始          | 关闭       |
|                           | 图代表                                                                               |                | 2 |                |          |
|                           | s () Alexandr () () Alexandrication () ()                                         | 0              |   |                |          |
|                           | 名称 字母 1 2 3 4 5 6 7 8                                                             | 0              |   |                |          |
|                           | BOSCAM_A A 0 0 0 0 0 0 0 0 0 0 0 0 0 0 0 0 0 0                                    |                |   |                |          |
|                           |                                                                                   |                |   |                |          |
|                           | FATSHARK F 0 1 5760 1 0 1 5800 1 0 1 0 1 0 1 0 1 0 1 8552 4                       |                |   |                |          |
|                           | RACEBAND R 5658 \$ 5695 \$ 5732 \$ 5769 \$ 5805 \$ 5843 \$ 5880 \$ 5917 \$ 1558 5 |                |   |                |          |
|                           |                                                                                   |                |   |                |          |
|                           | 3 0 功率限制数量                                                                        | 0              |   |                |          |
|                           |                                                                                   |                |   |                |          |

# 2.5.2 Changing VTX Settings Using Video Goggles OSD

The Tinyhawk Nanoscout is equipped with SmartAudio, which is already configured. The analog video transmitter's SmartAudio is on UART2 TX. Power on the Tinyhawk Nanoscout, Transporter II, and E8 Transmitter.

Follow the on-screen instructions to enter the main setup menu. Center the throttle, move the left stick left, and pitch up (THROTTLE MID + YAW LEFT + PITCH UP) to enter the OSD parameter adjustment menu.

In the menu interface, use pitch (up/down) to navigate and select menu options. Move the cursor to "FEATURES," then push the roll stick (right) to enter the next menu. Use pitch (up/down) to move the cursor to "VTX SA." Push the roll stick (right) to enter the VTX configuration menu.

In the VTX SA menu, you can configure BAND, CHAN, and POWER. Use the pitch stick (up/down) to move the cursor and select the desired VTX options. Once the parameters are set, move the cursor to "SET" and push the roll stick (right) to enter "SET" and select "YES." Push the roll stick (right) again to save the settings.

In the VTX SA menu, move the cursor to "CONFIG" to enter the menu. Move the cursor to "PIT FMODE," then push the roll stick (right) to turn off the VTX power.

Note: The low-power lock function allows the VTX to operate at low power before unlocking, and then operate at the set power.

#### 2.6 Flight Controller Firmware Flashing

First, locate the Boot button on the flight controller board. Then, while holding down the Boot button, connect the flight controller using a Type-C data cable to enter DFU mode. Next, click on the update firmware button.

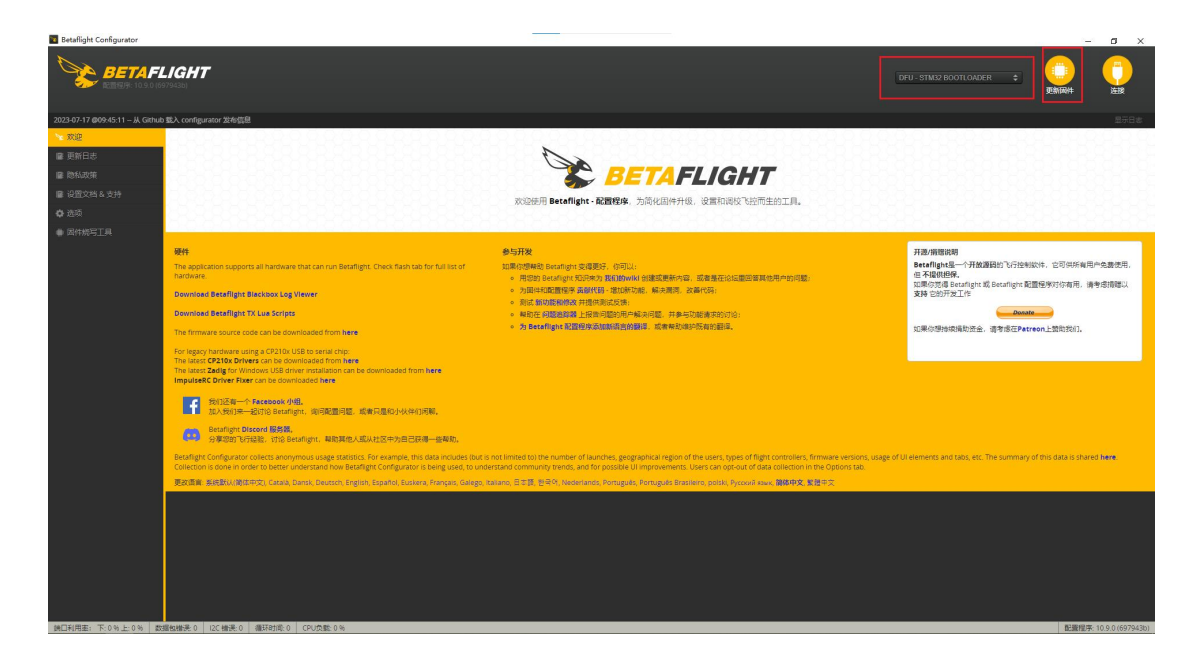

# Steps for Flight Controller Firmware Flashing

- 1. **Step 1**: Select EMAX\_TINYHAWKF4SX1280, 4.4.3 as the firmware. In the dropdown menu, choose a manual baud rate of 256000.
- 2. **Step 2**: Choose to load the firmware from the internet or from your local computer. Wait for the download to complete.
- 3. **Step 3**: Finally, click on the "flash firmware" button. After a few seconds, the flashing process will be complete.

| Betaflight Configurator                                                                    |                                  |                                               |                                              |                                                                    |              |                                       | _ | a x    |
|--------------------------------------------------------------------------------------------|----------------------------------|-----------------------------------------------|----------------------------------------------|--------------------------------------------------------------------|--------------|---------------------------------------|---|--------|
|                                                                                            |                                  |                                               |                                              |                                                                    | DFU - STM3   | BOOTLOADER 🗘                          |   |        |
| 2023-07-17 @09:54:28 - Success: /api/builds/3cfaa0a2d81fad5b006                            | ld5cd7b14b6ea/hex                |                                               |                                              |                                                                    |              |                                       |   |        |
| ™ xxx 因件烧写工具                                                                               |                                  |                                               |                                              |                                                                    |              |                                       |   | WIKI   |
| IR INSTERS                                                                                 |                                  |                                               |                                              | <b>6</b> //                                                        |              |                                       |   |        |
| Show release ca                                                                            | ndidates                         | 请不要带过终期Betafligh                              | et 不支持的飞控板,这互同社过程中千万                         | - Con                                                              |              |                                       |   |        |
| EMAX_TINYHAWKF4SX                                                                          | 1280 🗸 🙆 🗊                       | ● 不要断开飞控连接或关闭                                 | 电器                                           |                                                                    |              |                                       |   |        |
| 4.4.2 [01-Jun-2023]                                                                        | ▼ 0                              | 注意: STM32的bootload                            | der 储存在 ROM 中, 所以不会有变很可能                     |                                                                    |              |                                       |   |        |
| ● 医性病与上具 ● 天重自序列                                                                           | 0                                | 注意: 低周围体可能会清望                                 | 222章 "请务公先备份好你的数据。<br>空设置,请务公先备份好你的数据。       |                                                                    |              |                                       |   |        |
|                                                                                            | 院校田村 ()                          | 注意: 如果絕考運到问题,<br>注意: 当使用虚拟USB (V              | 當試跟頭连接到飞程的所有连续 然后尝到<br>(CP) 的飞控(大多数新的飞控都是),请 | (重局,更新 Chrome 浏览器,升级组动。<br>仔细阅读 Betaflight 手册 USB flashing 部分章节,并确 | 屎驱动和软件已正确安装。 |                                       |   |        |
| 「主動のではなっていた」                                                                               | 256000 ¥                         | 重要: 请选择飞控对应的新                                 | 副件,如果烧写错误的副件将会导致 糟糕                          | 9事发生。                                                              |              |                                       |   |        |
|                                                                                            |                                  |                                               |                                              |                                                                    |              |                                       |   | _      |
| Core Only 💿                                                                                |                                  |                                               | Build Conf                                   | iguration                                                          |              |                                       |   |        |
| Radio Protocol                                                                             |                                  |                                               |                                              | Telemetry Protocol                                                 |              |                                       |   | _      |
| CRSF,GHST,SBUS                                                                             |                                  |                                               | × 0                                          | [None]                                                             |              |                                       |   | ¥ 0    |
| Other Options                                                                              |                                  |                                               |                                              | Motor Protocol                                                     |              |                                       |   | I      |
| ×GPS ×LED Strip ×                                                                          | OSD (SD) [ × OSD (HD) ] × Pin IO | XIVX                                          | 0                                            | DSHOT                                                              |              |                                       |   | × 0    |
| Custom Defines                                                                             |                                  |                                               | 0                                            |                                                                    |              |                                       |   |        |
|                                                                                            |                                  |                                               | Ű                                            |                                                                    |              |                                       |   |        |
|                                                                                            |                                  |                                               | Release and                                  | Build info                                                         |              |                                       |   |        |
| 「地名日報: EMAX(TINYHAWA<br>参加商用口: EMAX)<br>版本: 4.4.2<br>MCU: 5TM32F411<br>日報: 014m-2023 00:00 | F45X1280 (Wiki)                  |                                               |                                              |                                                                    |              |                                       |   |        |
| Configuration Filename: [d                                                                 | efault]                          |                                               |                                              |                                                                    |              |                                       |   |        |
| Cloud Build Details: Show I<br>Status:                                                     | og.<br>success (cached)          |                                               |                                              |                                                                    |              |                                       |   |        |
|                                                                                            |                                  |                                               | 教練/系                                         | 大湖位                                                                |              | /                                     | 1 |        |
| 如果飞经被失去通信,你可以                                                                              | 安務以下的几个步骤来恢复:                    |                                               |                                              |                                                                    |              |                                       |   |        |
| A 407.00                                                                                   | 20066460                         | ff: betafilght_4.4.2_STM32F41 <u>1_EMAX_T</u> | INYHAWKF45X1280_3cfaa0e2.hex (35)            | 1593 字节)                                                           | · 服出 DFU 模式  | · · · · · · · · · · · · · · · · · · · |   | 电转位数因件 |
|                                                                                            |                                  |                                               |                                              |                                                                    |              |                                       |   |        |

#### Notes:

• The BOOT button and BIND button are the same button, which is also the only button on the flight controller board. If DFU mode is not detected, please check if your computer has the necessary drivers installed.

#### 2.7 Flight Controller Parameter Flashing

- 1. Download the latest CLI Dump file from <a href="https://emax-usa.com/">https://emax-usa.com/</a>.
- 2. Open the CLI Dump file in a text editor and copy all the text.
- 3. Paste the copied text into the command line interface (CLI) of the Betaflight Configurator software and press Enter.
- 4. Once the process is complete, reconnect to the Betaflight Configurator software. The Tinyhawk Nanoscout will be restored to its default settings.

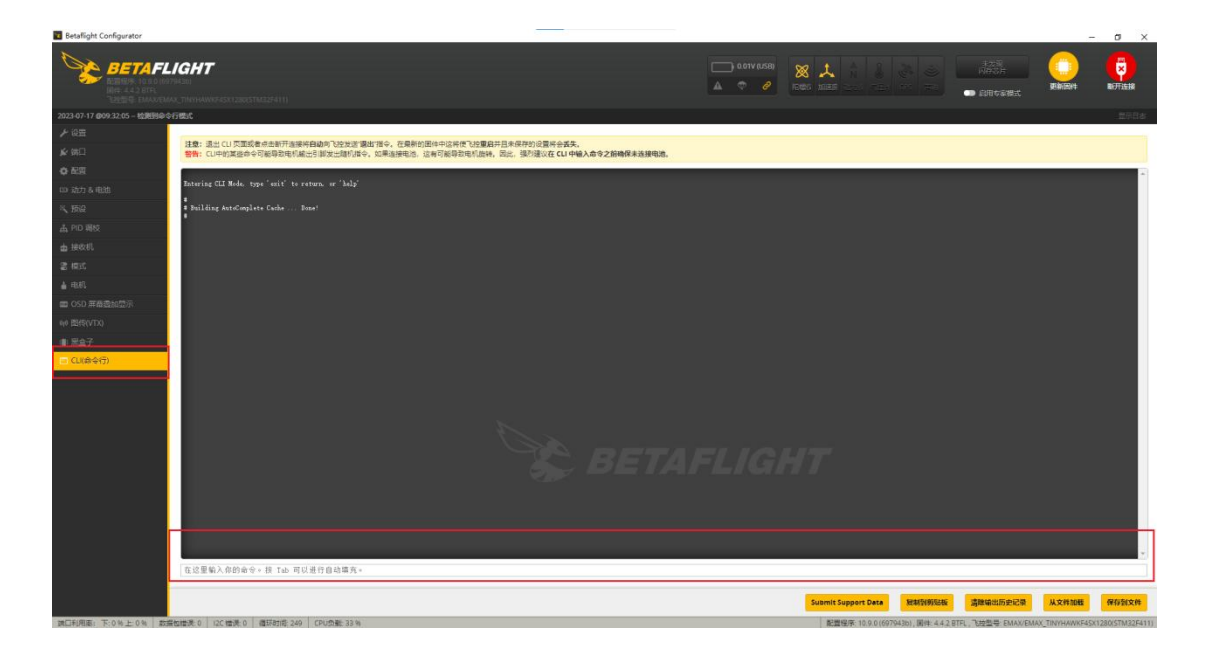

#### 2.8 Tinyhawk Nanoscout-PID File Overview

PID Configuration File 1 is tailored and optimized for the Tinyhawk Nanoscout and the provided Emax 1s HV 320 mAh battery, designed for ultimate flight control both indoors and outdoors. This file is optimized for the best indoor flight control when using the Emax 1s HV 650 mAh battery.

This configuration has been professionally adjusted by multiple experts. EMAX strongly recommends not altering these values arbitrarily.

| etafight Configurator                     |                 |              |                  |            |                                        |                |                                                                                                    |           |                                         | - o            |
|-------------------------------------------|-----------------|--------------|------------------|------------|----------------------------------------|----------------|----------------------------------------------------------------------------------------------------|-----------|-----------------------------------------|----------------|
| ETAFLIGHT                                 |                 |              |                  |            |                                        |                |                                                                                                    |           |                                         |                |
|                                           |                 |              |                  |            |                                        |                |                                                                                                    |           |                                         |                |
| 3-07-17 @10.28-51 - 禁止解释                  |                 |              |                  |            |                                        |                |                                                                                                    |           |                                         | 271            |
| <sup>设置</sup><br>PID 调校                   |                 |              |                  |            |                                        |                |                                                                                                    |           |                                         | WIKI           |
| 910                                       | -               |              |                  |            |                                        |                |                                                                                                    | _         |                                         |                |
|                                           | Rate Actual     | 34 O-        |                  |            |                                        |                |                                                                                                    |           | 服制配置文件 服制 Rate 配置文件 重                   | 靠此配置文件 显示所有PID |
| 动力&电池 PD 影响文件2 V                          | Rate doa        | (XI# 1 ♥     |                  |            |                                        |                |                                                                                                    |           |                                         |                |
| 所设 PID 配置文件设置                             | Rate 配置文        | 102 103      | 1810 FR          |            |                                        |                |                                                                                                    |           |                                         |                |
| PID:调技 小D:当新的港场位                          | 面可能导致起飞         | K失控、电机器      | 不成飞行器出现其         | 植不安全的行为。 词 | 堂伯行事。                                  |                |                                                                                                    | PID 控制器设计 | 2                                       |                |
| ieod.                                     | PID profile na  | ame          |                  |            |                                        |                | 0                                                                                                    | Feed-     | 10 (1) Hitsians                         | 0              |
| est.                                      |                 | -            |                  | 1903000    |                                        |                |                                                                                                    | forward   | 0 1 干滑度<br>辛用 2 平均                      | 0              |
| en an an an an an an an an an an an an an |                 | Propertional |                  | ining a    | U Milli                                | Demaine        | Peedicrward                                                                                                    |           | 5 4 回任                                  | 0              |
| DSD 細胞的短示 ROLL                            |                 | 1            | 11.0             | 198 👙      | 102 0                                  | 95 ‡           | 191 ‡                                                                                                    |           | 90 1 現大法主限制                             | 0              |
| BIS(VTX)                                  |                 | 11           | 16 0             | 208 🗘      | 116 0                                  | 108 \$         | 199 ‡                                                                                                    |           | 1 ( ( ) ( ) ( ) ( ) ( ) ( ) ( ) ( ) ( ) | 0              |
| NAW NAW                                   |                 | 1            | 4(0)][:          | 198 🗘      | 0 0                                    | 0 0            | 191 🗘                                                                                                    |           | RP ▼ 15                                 |                |
| 200 ACC                                   | RPY 🛩           | 0            | 任                |            | <b>B</b> KU,                           | 8              | 0                                                                                                    |           | 5 C BL/RE                               | 0              |
|                                           | 电电<br>D 增益      | 2            |                  |            |                                        |                | 0 0                                                                                                    |           | 反重力                                     | θ              |
|                                           | 19.89           | 1.55         |                  |            |                                        |                |                                                                                                    |           | 金久窟用                                    | 0              |
|                                           | P&1.80位<br>採杆跳攻 |              |                  |            |                                        | 0              |                                                                                                    |           | 9.0 🗘 潮益 (Gain)                         | 0              |
|                                           | FF 1812         | 1            |                  |            |                                        |                | 0                                                                                                    |           | 1 (11000)                               | 0              |
|                                           | 助志題尼<br>0 Max   | 0.2          | 0                |            |                                        |                | 0                                                                                                    | 10.0      | 20 🗘 allen                              | 0              |
|                                           | 主新数             | 1.6          |                  |            |                                        |                | 0                                                                                                    | 油口和吸机器    | · · · · · · · · · · · · · · · · · · ·   |                |
|                                           |                 | the Golden   | LUDGO DA         | ********   | ###################################### | GRUBINT        |                                                                                                    | 5 \$      | 油口電圧                                    | Θ              |
|                                           |                 | 12.00.000    | Constant Charles |            | Providence in the second second        |                |                                                                                                    | 100 \$    | 电机输出限制                                  | 0              |
|                                           |                 | 12.00. 19.00 | CROMPH. MAN      |            | Trade row, Managaratics                | KUUAUUT I NEDA |                                                                                                    | 0 🗘       | 由于Oshot 国際已关闭、动态意識已关闭                   | 0              |
| 日間/半日間                                    | -               | -            | 2.*              | _          |                                        | 39.45          | 0                                                                                                    |           | 电达田等补偿                                  | 0              |
| 自稳模式                                      |                 |              | 258              |            | 50 \$                                  | Person .       |                                                                                                    |           | 推力线性化                                   | 0              |
| 半自稳模式                                     |                 |              |                  |            | 50 \$                                  |                | 75 🛟                                                                                                    |           | 25 0 %                                  |                |
|                                           |                 |              |                  |            |                                        |                | the second second second second second second second second second second second second second second second se |           |                                         |                |

# Disclaimer

The Tinyhawk Nanoscout has been adjusted to its optimal state. Changing the factory PID settings may affect flight time, overall speed, control of the aircraft, and may cause internal motor overheating. We do not recommend changing any settings of the Tinyhawk Nanoscout or upgrading the firmware to a new version.

Thank you for purchasing our product! Enjoy your flight!

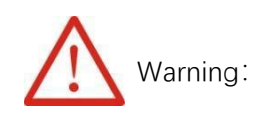

# **Safety Notice**

Please be aware of your surroundings. Usage is prohibited for individuals under 18 years of age. This product contains small parts. Keep out of reach of children to prevent accidental ingestion.

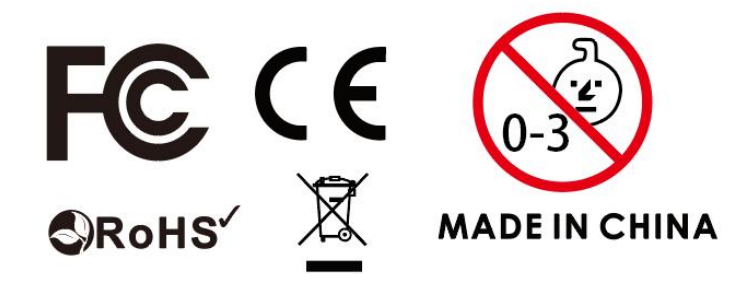